# A guide to access your electronic payslip

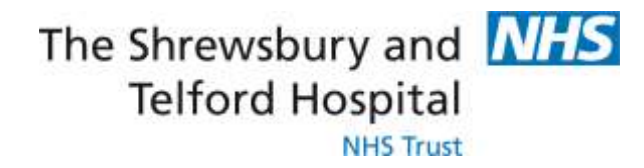

## Introduction

In order to access your payslip you will need an NHSmail account and also know how to access your Employee Self Service (ESS). Therefore, this guide explains how to access NHSmail and ESS before explaining how to view your payslip. If you already have an NHS email address you can jump straight to page 11 of the guide.

## Contents

| Logging into NHSmail as a new user for the first time                | 3  |
|----------------------------------------------------------------------|----|
| Creating security questions and answers                              | 6  |
| How to hide / unhide your mobile phone number from the NHS Directory | 8  |
| To hide the mobile number:                                           | 8  |
| To unhide the mobile number:                                         | 10 |
| How to Access Your Employee Self Service (ESS) Username and Password | 11 |
| How to View Your Payslip                                             | 14 |

## Logging into NHSmail as a new user for the first time

The first time you log into your NHSmail account at www.nhs.net, as a new user you will need to complete three tasks before you are able to start using your account to send and receive emails; Accepting the Acceptable Use Policy (AUP), updating your profile and setting your security questions and answers.

Firstly, every user of the NHSmail service is required to sign up to the AUP. This policy defines your responsibility to make sure you use the NHSmail service properly and without doing anything to compromise the security of the information that you send or receive. It is a promise to all NHSmail users, the public and patients that you are continually mindful of the information that you are sharing over NHSmail.

#### Note

Acceptable use policy only appears when you follow the welcome email or log into the NHSmail portal for first time via the <u>Login</u> button in the top-right of the main NHSmail page.

To log in for NHSmail for the first time as a new user:

1. Log into your NHSmail account using your **temporary password** via the <u>Login</u> button in the top-right of front page.

Your local administrator will provide you with your temporary password following a method approved by local policy guidelines.

You will then be prompted to change your password

2. Enter your **old password** and **new password twice** in the appropriate text boxes and click **Submit** (as below)

| Λ                                          | //-                                                 | S                          | 5         |            |     |  |
|--------------------------------------------|-----------------------------------------------------|----------------------------|-----------|------------|-----|--|
| Update                                     | assword                                             |                            |           |            |     |  |
| You mus                                    | t update                                            | your pas                   | sword be  | cause yo   | our |  |
| passwor                                    | d has exp<br>e.marsh@                               | ired.<br>dev4.wks.         | accenture | enhs.co.ul | k   |  |
| stephani<br>Old pass                       | d has exp<br>e.marsh@<br>word                       | ired.<br>dev4.wks.         | accenture | enhs.co.ul | k   |  |
| stephani<br>Old pass                       | d has exp<br>e.marsh@<br>word<br>sword              | ired.<br>dev4.wks.         | accenture | enhs.co.ul | k   |  |
| stephani<br>Old pass<br>New pas<br>Confirm | d has exp<br>e.marsh@<br>word<br>sword<br>new passv | ired.<br>dev4.wks.<br>word | accenture | enhs.co.ul | k   |  |
| stephani<br>Old pass<br>New pas            | d has exp<br>e.marsh@<br>word<br>sword<br>new passv | ired.<br>dev4.wks.<br>word | accenture | enhs.co.ul | k   |  |

#### Warning

Do not use the '£' character in passwords as it is not supported in certain application layer protocols.

**Note:** Refer to the Additional Information box on page 6 for information on password requirements

Once the password has been accepted, you will be prompted to log in with this new password

3. Enter your new password and click Sign in

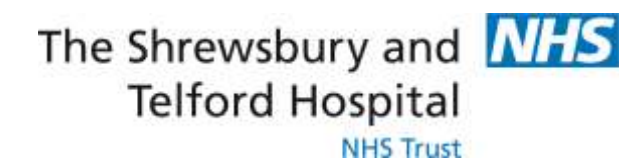

| NHS                                         |   |
|---------------------------------------------|---|
| Sign in with your NHS Mail account          |   |
| stephanie.marsh@dev4.wks.accenturenhs.co.uk |   |
|                                             | - |
| Sign in                                     |   |
| Forgot your password?                       |   |

4. Read the **Acceptable Use Policy** and agree to the terms by **clicking Accept** at the bottom of the page

| About this document:                                                                                |                                                                                                    |
|----------------------------------------------------------------------------------------------------|----------------------------------------------------------------------------------------------------|
| Seneral information about the NHSmail se                                                            | rivice -                                                                                                    |
| our responsibilities when using the servic                                                          | * · · · · · · · · · · · · · · · · · · ·                                                                                                    |
| Jsing NHSmail to exchange sensitive infor                                                           | mation                                                                                                    |
| About this documer                                                                                  | nt                                                                                                    |
| This document explains how the NHSmail<br>hat:                                                      | service should be used. It is your responsibility to ensure that you understand and comply with this policy. It ensur                                                                                                   |
| <ul> <li>You understand your responsibilities</li> <li>Computers and personal data are n</li> </ul> | s and what constitutes abuse of the service<br>of put at risk.                                                                                                    |
| f you have any questions about these terr                                                           | m and conditions, you should contact the NHSmall team at feedback@nhs.net.                                                                                                    |
| The NHSmail team reserves the right to up<br>Directory' and the Acceptable Use Policy (J            | date this document as necessary. A copy of the current version can be found at http://www.nhs.net. Click: Search<br>AUP) can be seen in the bottom left hand corner of the screen. (An NHS/N3 connection must be used). |
| Supporting information can be found via t                                                           | he NHSmall Training and Guidance pages at                                                                                                    |

#### Additional Information

For your password to be valid it must meet the following criteria:

- Minimum length 10 characters without requiring a mix of character types
- Should not contain the '£' character
- Not matching previous 4 passwords
- Not detected as a common password, for example Password123, Winter2018
- Not detected as a breached password (a password used for an account that has previously been compromised). Breached passwords will be sourced from an internet-based breach database.

Your new password can be used for up to 365 days.

If you receive an error when attempting to change your password, check that it meets the requirements listed above and try again.

## Creating security questions and answers

As a user of NHSmail, you are required to set 3 security questions and answers through the Portal. The answers to these questions will then be used to check your identity, for example, if you need to contact your local administrator due to an account lock out or if you wish to use the self-service password reset. You will never be asked for the whole answer to your security question, only individual characters from it. You should never share the questions or answers with anyone as this will compromise the security of your NHSmail account

1. Click Profile in the navigation bar at the top of the screen

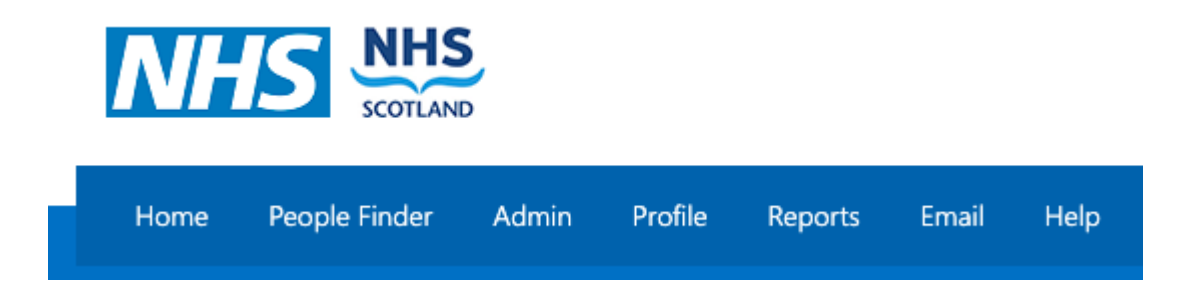

2. Select the Security Questions tab at the top of the screen

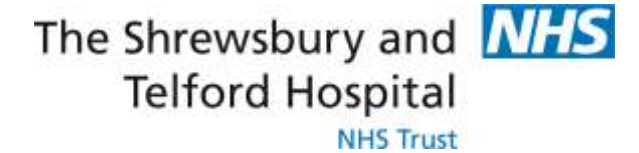

## 3. Type a question of your choice into the **Question textbox** and type the correct answer into the **Answer textbox** under **Security Question 1**

| nese questions<br>anditions:                   | are used if you need to reset the password on your account.                                                                                                    | They must meet the following |
|------------------------------------------------|----------------------------------------------------------------------------------------------------|------------------------------|
| Each of the q<br>They must be<br>They can't be | uestions and answers must be different<br>at least 6 characters long, you could select a phrase or sente<br>repeating letters or sequential numbers i.e aaaa, 1234 | ence                         |
|                                                |                                                                                                    |                              |
| Security Ques                                  | tion 1                                                                                                    |                              |
| Security Ques<br>Question*                     | tion 1<br>Mother Maiden Name                                                                                                    | ~                            |

Your security questions and answers must satisfy the following criteria:

- o Each of the questions/answers must be different
- o Each question/answer must be between 5 and 12 characters long
- You cannot use repeating numbers or letters in a question/answer (eg. 111 or aaa)
- A space will count as a character

**Example of security questions** could be, your mother maiden name, the model of your first car or the name of your first pet. A green tick will show to the left of the question/ answer when it fulfil the requirement guidelines

4. Repeat the same process for Security Question 2 and Security Question 3

5. Click Save at the bottom of the page

#### Warning

You should never share the full questions or the answers of your security questions with anyone. You will only be asked for specific character by your LOA or the help desk

#### Additional Information:

If you forget the answers to your security question you should contact your local administrator to discuss the local process of how you can alternatively authenticate yourself. Once you are re-authenticated, you will need to reset your security questions. Refer to the <u>Updating Security Questions Quick Reference Guide</u> for more information on how to do this.

## How to hide / unhide your mobile phone number from the NHS Directory

A mobile phone number needs to be provided when applying for an NHSmail account as temporary passwords are sent via a text message.

The mobile phone number provided during registration is automatically added to the NHS Directory but you can opt for this to not be visible.

**Note:** For independent midwives, community pharmacy, dentistry and social care users, the mobile phone number is automatically hidden from the NHS Directory by default, at the time of registration.

### To hide the mobile number:

To do this you will need to follow the below steps:

- 1. Log into your account via www.nhs.net
- 2. Click Profile in the navigation bar at the top of the screen

| Home    | People Finder | Profile  | Email   | Help                  |
|---------|---------------|----------|---------|-----------------------|
| NHSmail | Enabling coll | aboratio | n for h | ealth and social care |

3. Click on My Profile tab

4. If you wish to hide a personal mobile number from being displayed in the NHS Directory click the '**Hide mobile number from address book**' option (as below)

## The Shrewsbury and NHS Telford Hospital NHS Trust

|           | This information is displayed in the directory to other users of the email<br>system<br>ANDERSON, Pat (LEEDS TEACHING HOSPITAL) |
|-----------|----------------------------------------------------------------------------------------------------|
| Telephone |                                                                                                    |
| Mobile    | 7777771111                                                                                                    |
|           | Hide mobile number from address book                                                                                            |
| Fax       |                                                                                                    |
| Pager     |                                                                                                    |
| Web Page  |                                                                                                    |
| Profile   |                                                                                                    |
|           |                                                                                                    |
|           | Cancel Next                                                                                                    |

#### 5. Click Next

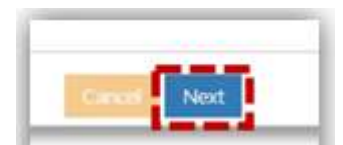

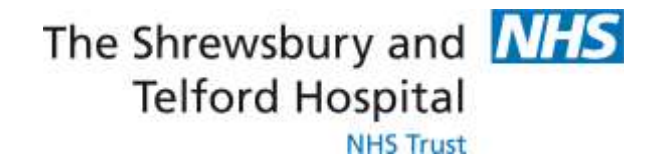

### To unhide the mobile number:

Follow the steps 1-3 as mentioned above

1. Untick the 'Hide mobile number from address book' option

|           | This information is displayed in the directory to other users of the email<br>system |
|-----------|--------------------------------------------------------------------------------------|
|           | ANDERSON, Pat (LEEDS TEACHING HOSPITAL)                                              |
| Telephone |                                                                                      |
| Mobile    | 7777771111                                                                           |
|           | Hide mobile number from address book                                                 |
| Fax       |                                                                                      |
| Pager     |                                                                                      |
| Web Page  |                                                                                      |
| Profile   |                                                                                      |
|           |                                                                                      |
|           | Cancel Next                                                                          |

#### 2. Click Next

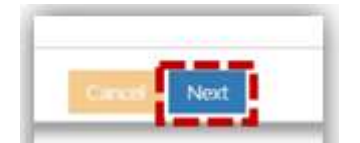

## How to Access Your Employee Self Service (ESS) Username and Password

ESR Employee Self Service (ESS) allows you to amend and view information about your Electronic Staff Record. Login to ESR using one of the following:

| The <b>SaTH app</b>             | The <b>ESR app</b> on the intranet                   |
|---------------------------------|------------------------------------------------------|
| <u>http://tiny.cc/mysath</u>    | ESR<br>ESR                                           |
| The <b>My ESR</b> internet link | The <b>My ESR</b> app from a mobile or tablet device |
| http://my.esr.nhs.uk            | NHS<br>ESR                                           |

To access the MY ESR app you can download using the App store on IOS devices.

When the login screen appears click the **Forgotten | Request Username/Password | Unlock Account** link located under the Password box.

| Log in with       | your credentials                |  |
|-------------------|---------------------------------|--|
| Fields with an as | sterisk (*) are required fields |  |
| Username*         |                                 |  |
|                   | (Example: 999JSMITH01)          |  |
| Password*         |                                 |  |

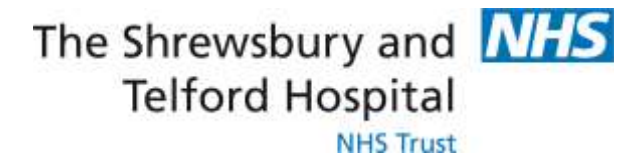

When prompted, enter your NHS.net email address along with your date of birth and then click Submit.

| Forgotten   Requ                                          | est Username/Password   Unlock Account                                                                                                    |
|-----------------------------------------------------------|----------------------------------------------------------------------------------------------------|
| Enter the email address as<br>emailed to you. If known, e | sociated with your account and your date of birth, your login details will then be<br>ntering your username will enable you to receive details for that account only. |
| Email*                                                    |                                                                                                    |
|                                                           | (Example : first.last@domain.com)                                                                                                    |
| Date of Birth*                                            | 1 🗸 1 🗸 2019 🗸                                                                                                    |
|                                                           | Date Month Year                                                                                                    |
| Username                                                  |                                                                                                    |
|                                                           | Submit                                                                                                    |
| Nou o                                                     | la not nood to ontor your <b>Usornamo</b>                                                                                                    |

You do not need to enter your **Username**.

Your username will be included in the automated email.

Your login credentials, including your username, will then be emailed to your NHS.net email address.

Please note there can be a brief delay to your credentials coming through as this is an automated process.

When the below screen appears close the screen by clicking on the X and check for an email from Production Workflow, ESR (NHS ELECTRONIC STAFF RECORD) in your NHS.net email account.

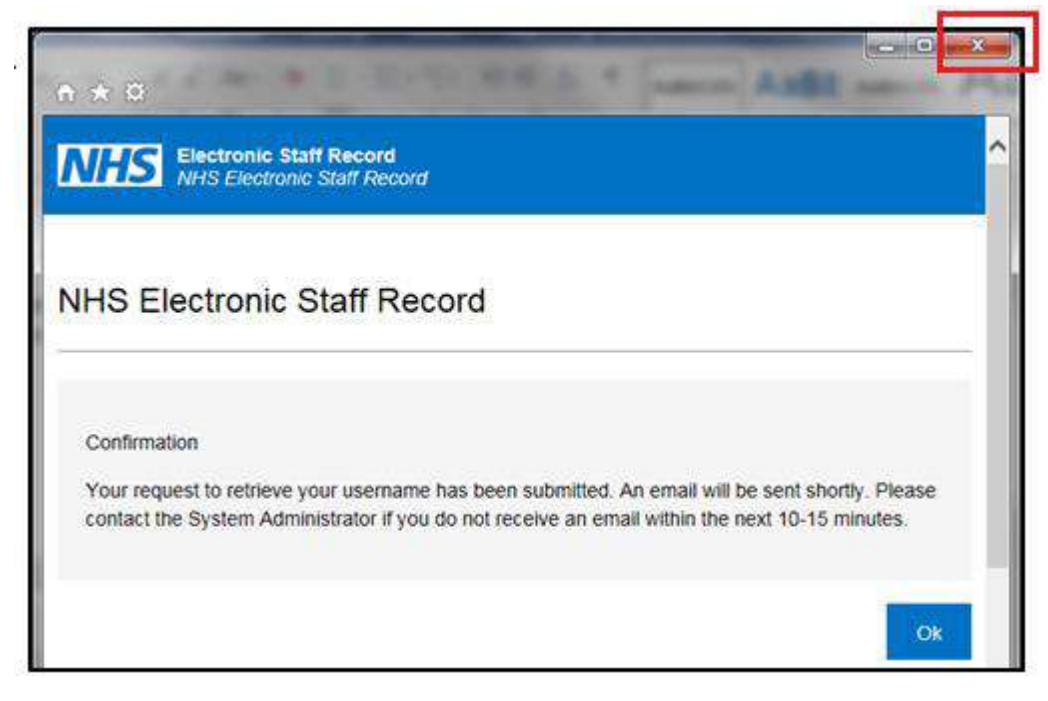

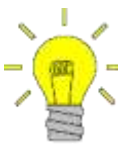

If you click **OK**, you will be directed back to the login screen.

Close the login screen and follow the link in your email

Once you receive the email with your login credentials, **make a note of your username** as this will be required every time you login to ESR and will also be required when you are prompted to create your password.

Click the Reset your password link to setup your password.

|           | PRODUCTION WORKFLOW, Esr (ELECTRONIC STAFF RECORD)                              |
|-----------|---------------------------------------------------------------------------------|
| The follo | ne: 223LCC - CO01                                                               |
| You can   | now login:                                                                      |
| https://m | ny.esr.nhs.uk                                                                   |
| or reset  | your password:                                                                  |
| https://m | iy.esr.nhs.uk/userselfservice/reset?params=PRQU0EFysMeUypm.bEw.7sMjlHU8bkRZ0eac |

When prompted, enter your Username.

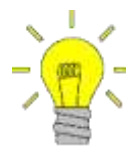

Your username will begin 223 followed by the first letter of your first name, first 6 letters of your surname, and end with 2 numbers.

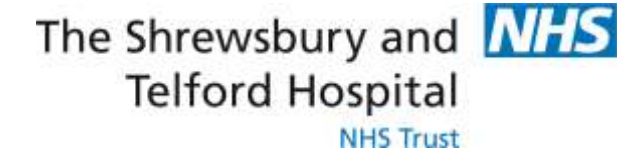

In the **Password** section you will be able to create a new password which must:

- Contain a minimum of 8 characters
- Contain at least one letter and one number
- Not contain your first name, surname or user name.
- Not contain repeating characters or numbers e.g. ABCD, 1234 or QWERTY
- Not contain one of the special characters listed here: "() \* , ; <> / ~ \ :

Once completed click the **Confirm Password** button.

| Update Password<br>Fields with an asterisk (*) are required and Please enter your username and | uired fields<br>password below. The password you enter below will be used to replace your old password |        |
|------------------------------------------------------------------------------------------------|----------------------------------------------------------------------------------------------------|--------|
| Username*                                                                                      | (Example: 999JSMITH01)                                                                                 |        |
| Password*                                                                                      |                                                                                                    | Þ      |
| Confirm Password*                                                                              |                                                                                                    |        |
|                                                                                                | Confirm Pa                                                                                             | ssword |

You will now be able to gain access to your ESR Employee Self Service Account.

## **How to View Your Payslip**

Your payslip will be available to view each month via ESR Employee Self Service (ESS). Historic payslips and your P60 are also available to view via ESS for the duration of your employment with the Trust.

It is recommended that you save a copy of your payslip each month as you will not be able to access Employee Self Service or your electronic payslip/P60 once you have left the Trust.

Login to ESR using one of methods outlined on Page 11. When prompted enter your username and password or login via your smartcard.

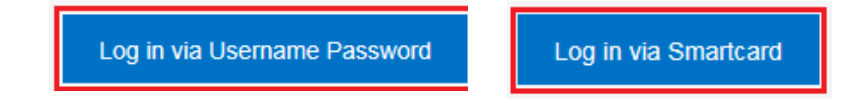

From the portal page, within the My Payslip and P60 portlet, select View My Payslips.

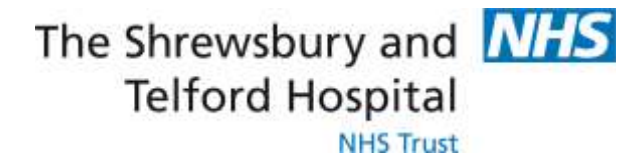

This portlet (see below) also allows you to view your P60s.

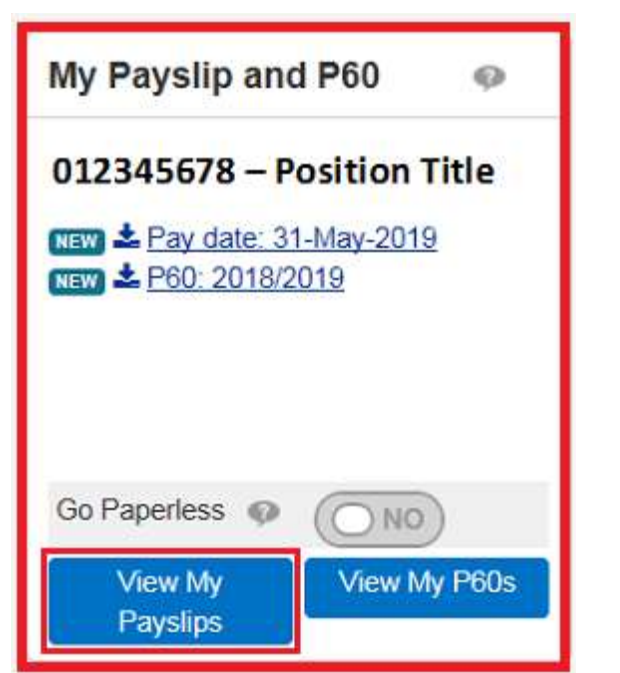

At any point you can return to the Portal by selecting the **Portal** icon from the blue ribbon at the top of the page.

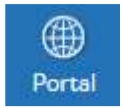

When the search window opens select the **Assignment Number** required using the drop down.

By default the most current payslip will be displayed; if required amend the **Year** and **Payslip** date using the drop downs.

Select View Payslip to view the payslip.

|                                                                           | Q                      |
|---------------------------------------------------------------------------|------------------------|
|                                                                           | Search                 |
| Search                                                                    |                        |
| * Assignment Number 01234567 V                                            |                        |
| Position Name 1232123 My Position Title Band X Occupation Code Area of Wo | rk                     |
| Year 2019 V                                                               |                        |
| Payslip 31-MAY-2019 - Assignment 01234567 💙                               |                        |
| If blank, payslip is not produced for this period. Please contact your    | payroll administrator. |
| View Payslip Clear All                                                    |                        |
|                                                                           |                        |

NB the payslip dropdown menu may be blank if an assignment hasn't been worked for the relevant month e.g. a bank assignment that has not been worked.

When prompted, either **Open** or **Save** your payslip.

| Do you want to open or save <b>ePayslip.pdf</b> (7.92 KB) from <b>my.esr.nhs.uk</b> ? | Open | Save | • | Cancel | × |
|---------------------------------------------------------------------------------------|------|------|---|--------|---|
|                                                                                       |      |      |   |        |   |

| ASSIGNMENT NUMB<br>20000237<br>DEPARTMENT<br>Ward 1 | Miss Sally<br>Staff Nurse<br>3<br>25298.<br>74X<br>Dummy Offi | EMPLOYEE NAME Ily Sath Band 5 NAGE IS.00 INC. DATE INC. DATE INC. |                    |                               | Review<br>str                 | PAYE<br>/ Body Ban<br>ANDARD HRS.<br>37.5<br>YAX CODE<br>1000L<br>NONCUM | LOCATION<br>ALE DESCRIPTION<br>d 5<br>252<br>NT<br>AB12 | ALWAGE<br>198.00<br>AWEER<br>234564 |
|-----------------------------------------------------|---------------------------------------------------------------|----------------------------------------------------------------------------------------------------|--------------------|-------------------------------|-------------------------------|--------------------------------------------------------------------------|---------------------------------------------------------|-------------------------------------|
| PAY AND ALLOWANCES                                  | - = MENUS AMOUNT)                                             | CC Marine                                                                                                    |                    | 0001200                       | DEDUCTIONS (R IP              | NDRCATES REFUND                                                          | Aut                                                     | .0400A                              |
| DESCRIPTION                                         | WKDIEARNED                                                    | PAIDIOUE                                                                                                    | RATE               | AMOUNT DESCRIPTION            |                               | JPTION                                                                   | AMOUNT                                                  | BALANCE OF                          |
| Basic Pay                                           | 162.95                                                        | 162.95                                                                                                    | 12.9378            | 2108.17                       | PAYE<br>NI A<br>NHS Pension 9 | 3%                                                                       | 215.60<br>172.34<br>196.06                              |                                     |
| Year To Date Balan                                  | ces (This Employment Only                                     | 0                                                                                                    |                    |                               | This Period St                | ummary                                                                   | 4                                                       |                                     |
| GROSS PAY<br>NI LETTER                              | 17 TAXABLE PA                                                 | KY .                                                                                                    | 1912.11<br>215.60  | PENGIONABLE PAY<br>TAX PERIOD | 2108.17<br>7                  | TAXABLE PAY<br>NON-TAXABLE PAY                                           | 1912.11<br>0.00                                         |                                     |
| NE PAY 2108.17<br>NE CONTS 172.34                   | OTHER NI PAY<br>OTHER NI CONTS                                | IN PAY PREVIOUS TAXABLE PAY INI CONTS PREVIOUS TAX PAID                                                                                                    |                    |                               | FREQUENCY<br>PERIOD END DATE  | REQUENCY Monthly<br>PROD END DATE 30 NOV 2017                            | TOTAL PAYMENTS                                          | 2108.17<br>584.00                   |
| PENSIONABLE PAY                                     | 17 PENSION O                                                  | NO:                                                                                                    | 196.06<br>20000237 | PAY DATE                      | 25 NOV 2017<br>BACS           | NET PAY                                                                  | 1524.17                                                 |                                     |